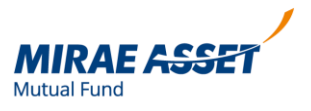

## KYC registered, not validated?

Let's see how can we check our KYC status with Mirae Asset MF

Step 1- Login to your Mirae Asset accounthttps://transact.miraeassetmf.co.in/mnwclient/Admin/Login/Login

Step 2- Click on your account name on top left corner to check your Account details

| → C 25 transact.miraeassetmf.co.in/mnwclient/Dashboard/Dashboard | ९ 🛧 0 छे। 🛓 👄 🕫                                                                                                    | nish upd                                                                         |  |  |  |
|------------------------------------------------------------------|----------------------------------------------------------------------------------------------------|----------------------------------------------------------------------------------|--|--|--|
|                                                                  | Skip to Main Content 🛛 A- A A+ 🔷 🗛                                                                                        | A                                                                                |  |  |  |
| MIRAE ASSET                                                      | Contact Us Global Offices 🗸 🕞 Logout<br>About Us Funds & Facilities Knowledge Center Investor Hub Partner Corner Download | Contact Us Global Offices - 🕞 Logout<br>er Investor Hub Partner Corner Downloads |  |  |  |
| Step 1                                                           | Constant Alian -                                                                                                    |                                                                                  |  |  |  |
| Account Details                                                  |                                                                                                    |                                                                                  |  |  |  |
| My Folios Associate Folio                                        |                                                                                                    |                                                                                  |  |  |  |
| <ul> <li>Change Password</li> <li>Logout</li> </ul>              |                                                                                                    |                                                                                  |  |  |  |
| Systematic Investments                                           |                                                                                                    |                                                                                  |  |  |  |
| A SIP<br>Modification                                            |                                                                                                    |                                                                                  |  |  |  |
| ගි Mandate 🗸 🗸                                                   |                                                                                                    |                                                                                  |  |  |  |

## Step 3- Go to PAN/KYC Details

| ÷ → C 😁 transact.miraeassetr | nf.co.in/mnwclient/Profile/A | ccountDetails/AccountD | etails               |                          | ९ 🕁              | 0                   | Ď        | ± 😑  | Finish update |
|------------------------------|------------------------------|------------------------|----------------------|--------------------------|------------------|---------------------|----------|------|---------------|
|                              |                              |                        |                      |                          | Skip to Main Cor | itent               | A- A A4  | A    | A             |
| MIRAE ASSET                  |                              |                        | About Us Funds & Fac | ilities Knowledge Center | Contact Us       | Global C<br>b Parti | ffices 🗸 | Down | out<br>loads  |
| ****                         |                              |                        |                      |                          |                  |                     |          |      |               |
|                              |                              |                        | ÷                    | Step 2                   |                  |                     |          |      |               |
|                              |                              |                        |                      | PAN/KYC Det              | ails             |                     |          |      |               |
|                              |                              |                        |                      |                          |                  |                     |          |      |               |
|                              |                              |                        |                      |                          |                  |                     |          |      |               |
|                              |                              |                        |                      |                          |                  |                     |          |      |               |
|                              |                              |                        |                      |                          |                  |                     |          |      |               |

## Step 4- Click on Modify KYC

Step 5- Tick all the check boxes and you can then Modify your KYC status

| ← → C 😅 tran     | sact.miraeassetmf.co.in/mnwclient/Pr                                                                                       | ofile/AccountDetails/AccountDetails                                                                                                    | ९ 🖈 🕐 🗗 । 🛓 😑 (Fini                                                                                                    | sh update 🚦 |
|------------------|----------------------------------------------------------------------------------------------------|----------------------------------------------------------------------------------------------------|----------------------------------------------------------------------------------------------------|-------------|
|                  |                                                                                                    | Step 4                                                                                                    | Skip to Main Content A+ A A+                                                                                                    |             |
| MIRAFA           | E. Keep your Aaonaar humber / virtuar<br>F. For liveliness checking, system may p                                          | to ready to enter in the Addhaar OTP (EKTC) and Addhaar esign throu<br>prompt to allow Geo location and Camera. Please make sure these ar                                                                          | re enabled in your electronic device while proceeding for eKYC.                                                                                                    |             |
| Mutual Fund      | Kindly note that the downloaded Aadh.<br>corrupt it and the KYC process will beco<br>downloaded file needs to be simply up | aar XML file during the online process should not be opened / renam-<br>yme invalid, Password set in UIDAI should be provided for downloadii<br>loaded with the same password that was used at the time of downloa | ed/altered for any reason as opening / renaming of the file will<br>ing PDF/XML, as secret code must be same as uploaded. The<br>ading from UDAI site. Apolicants will need to keep and use the |             |
|                  | password same throughout the downlo                                                                                        | and upload process of the Aadhaar XML file.                                                                                                    | and a second second second second second second second second second second second second second second second                                                                                  |             |
| () Last Login: 2 | Kindly go through the below procedu                                                                                        | are to be followed during the online KYC procedure:                                                                                                    |                                                                                                    |             |
|                  | 1. Investors will be prompted with two<br>2. On successful OTP authentication, yo                                          | separate OTPs to be authenticated on Mobile and Email.<br>ou will be redirected to CVL KRA webpage for proceeding with KYC / M                                                                                     | Modify KYC.                                                                                                    |             |
| 🔐 Dashbo         | <ol> <li>Select the appropriate KYC mode fro</li> <li>Once the authentication is complete</li> </ol>                       | m the dropdown. Preferred KYC mode being Aadhaar OTP (eKYC).<br>d based on selection of KYC mode, system will prompt to enable your                                                                                | r Geo location and Camera to proceed with liveliness check.                                                                                                    |             |
| S. Portfoli      | <ol> <li>5. Investor to type the random code dis</li> <li>6. Make sure to look straight to the car</li> </ol>              | played on the screen before clicking the photo.<br>nera and your face is clearly visible and in centre of the frame.                                                                                               |                                                                                                    |             |
|                  | <ol> <li>Capture the photo with proper brigh</li> <li>Complete the web based prefilled fo</li> </ol>                       | tness & preferably with clear white background.<br>rm as per the authenticated KYC mode. Make sure you click on Save &                                                                                             | & Continue on each information confirmed.                                                                                                    |             |
| 🛞 Transac        | 9. Once the document upload is done (<br>confirming, please preview the entire K                                           | Pan copy and Specimen signature image), investor need to complete<br>CYC application form. The OTP sent to mobile need to be authenticate                                                                          | : the Aadhaar based esign through DIGIO - NSDL. Before<br>ed to move further for eSign.                                                                                                    |             |
| System           | 10. Once the Aadhaar based esign is at                                                                                     | thenticated successfully, the entire KYC form download option will be                                                                                                    | e made available for reference purpose. This will later redirect                                                                                                    |             |
| investr          | I have read and understood the ab                                                                                          | ove procedure. Kindly click here to initiate this Aadhaar based eKYC.                                                                                                    |                                                                                                    |             |
| .es SIP          |                                                                                                    |                                                                                                    |                                                                                                    |             |
| - Modific        |                                                                                                    | Proceed                                                                                                    |                                                                                                    |             |
| Mandat           | on ¥                                                                                                    |                                                                                                    | •                                                                                                    |             |
|                  |                                                                                                    |                                                                                                    |                                                                                                    |             |
|                  |                                                                                                    |                                                                                                    |                                                                                                    |             |
| ← → C == tran    | isact.miraeassetmf.co.in/mnwclient/Tra                                                                                     | ansaction/IFTP/EKYCDetails?IsModifyKYC=true                                                                                                    | 역 ☆ ① 끄   ½ 🥃 Finis                                                                                                    | sh update   |
|                  |                                                                                                    |                                                                                                    | Skip to Main Content 🛛 A- A A+ 🛛 A                                                                                                    |             |
| мі               | RAE ASSET                                                                                                    |                                                                                                    | Contact Us Global Offices 🗸                                                                                                    |             |
| Mutual           | IFund                                                                                                    | About Us Funds & Facilities Knowle                                                                                                    | edge Center Investor Hub Partner Corner Downloads                                                                                                    |             |
|                  |                                                                                                    | Stop 5                                                                                                    |                                                                                                    |             |
|                  | < Back                                                                                                    | Step 5                                                                                                    |                                                                                                    |             |
|                  |                                                                                                    | Modily Ktc                                                                                                    |                                                                                                    |             |
|                  |                                                                                                    | PAN                                                                                                    |                                                                                                    | 00/1        |
| <u></u>          |                                                                                                    |                                                                                                    |                                                                                                    | C           |
|                  |                                                                                                    | Name                                                                                                    |                                                                                                    | $\boxtimes$ |
|                  |                                                                                                    | Email Id                                                                                                    |                                                                                                    | P           |
|                  |                                                                                                    |                                                                                                    |                                                                                                    |             |
|                  |                                                                                                    | Mobile No                                                                                                    |                                                                                                    |             |
|                  |                                                                                                    |                                                                                                    |                                                                                                    |             |
|                  |                                                                                                    | Proceed                                                                                                    |                                                                                                    |             |
|                  |                                                                                                    |                                                                                                    |                                                                                                    |             |
|                  |                                                                                                    |                                                                                                    |                                                                                                    |             |
|                  |                                                                                                    |                                                                                                    |                                                                                                    |             |

Mutual Fund investments are subject to market risks, read all scheme related documents carefully.